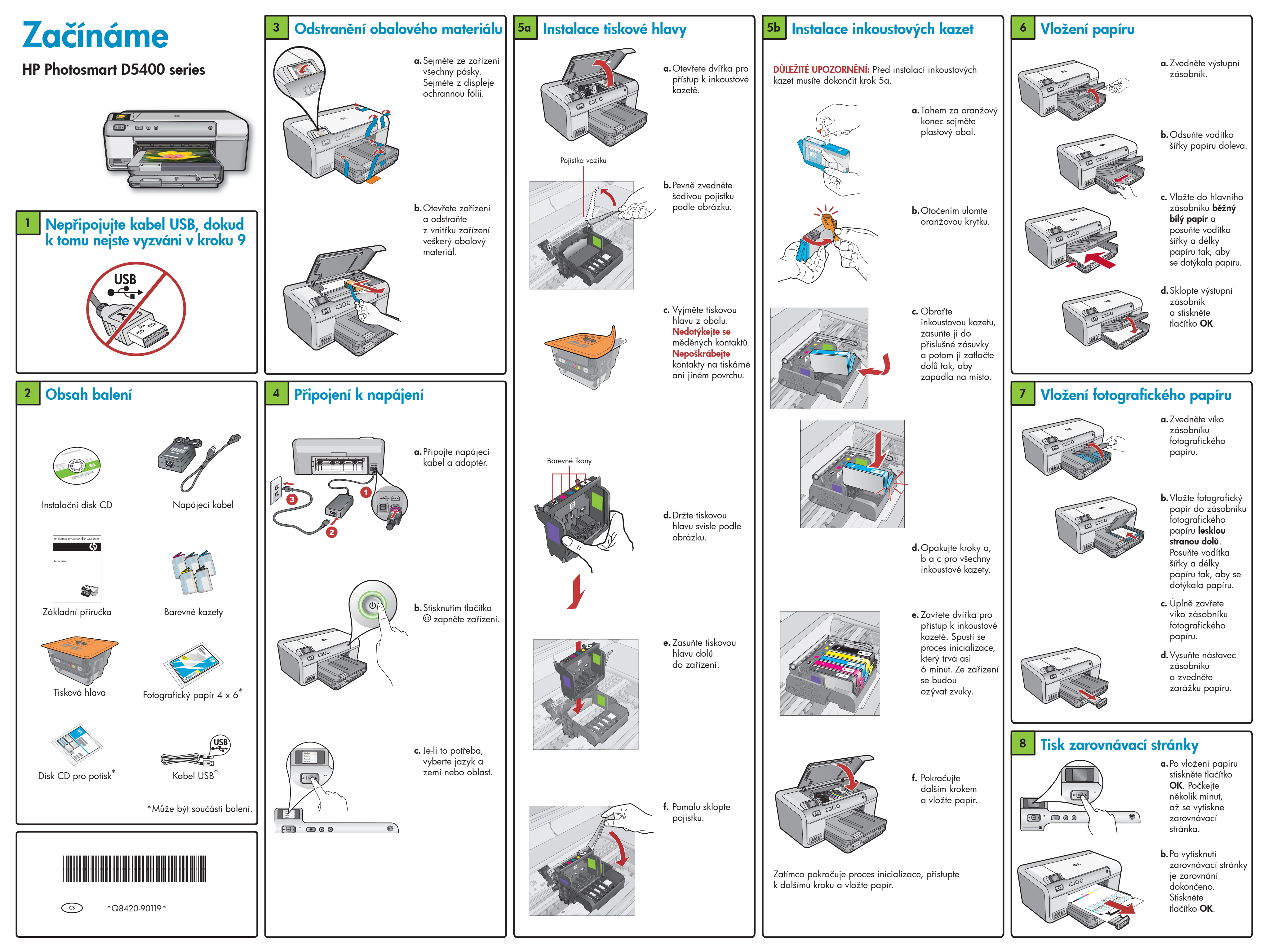

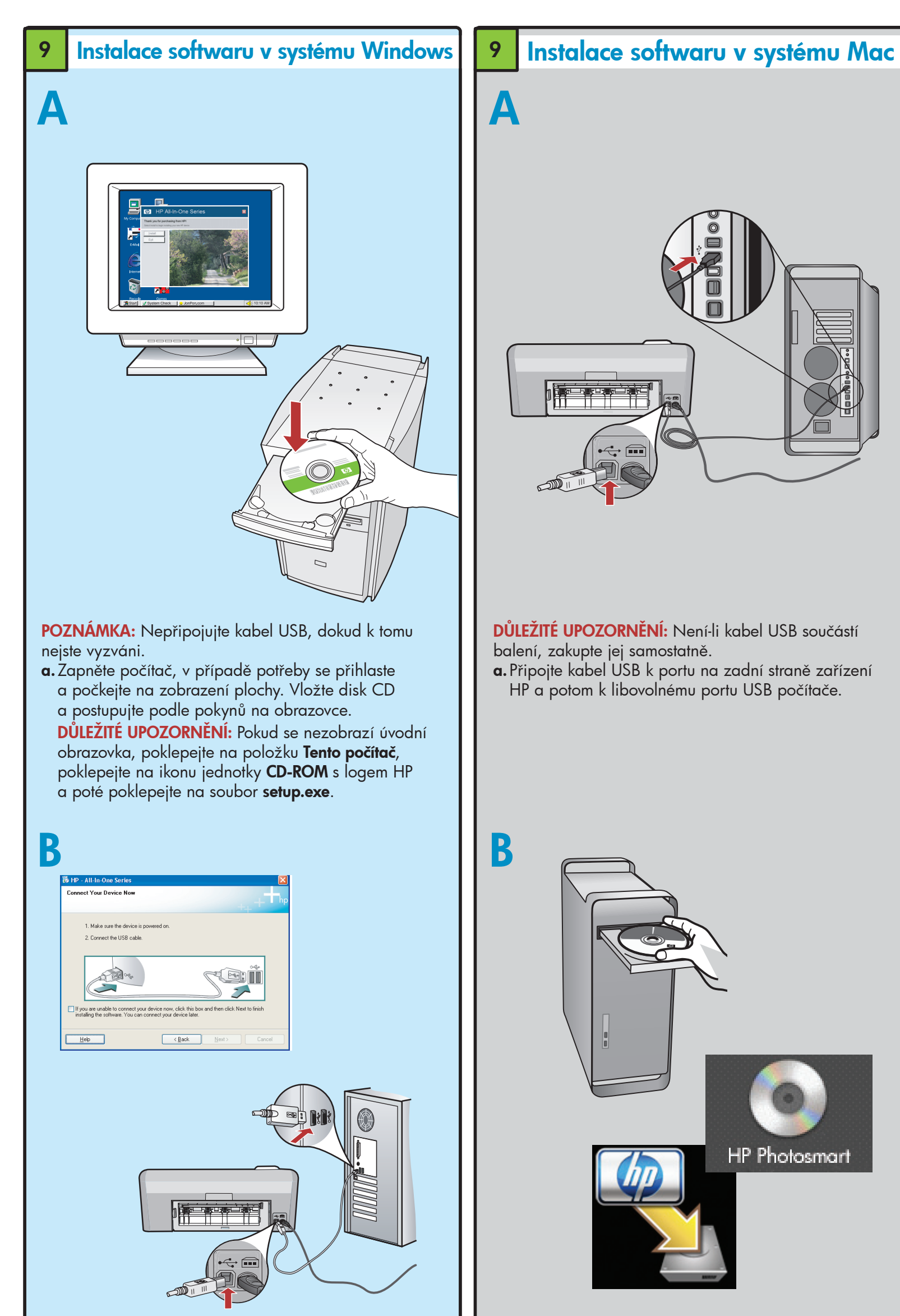

DŮLEŽITÉ UPOZORNĚNÍ: Není-li kabel USB součástí balení, zakupte jej samostatně.

**b.** Když se zobrazí výzva k připojení kabelu USB, připojte kabel USB k portu na zadní straně zařízení HP a potom k libovolnému portu USB počítače. Dokončete instalaci softwaru podle pokynů na obrazovce.

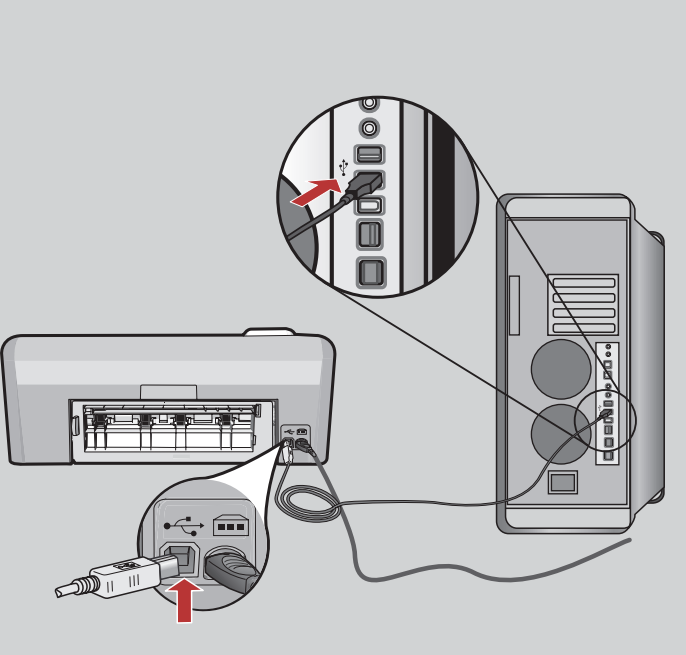

DŮLEŽITÉ UPOZORNĚNÍ: Není-li kabel USB součástí balení, zakupte jej samostatně.

a. Připojte kabel USB k portu na zadní straně zařízení HP a potom k libovoľnému portu USB počítače.

## Seznámení s funkcemi

Když je v počítači instalován software HP Photosmart, můžete vyzkoušet jednu z funkcí pomocí zařízení HP.

## Tisk fotografie z paměťové karty

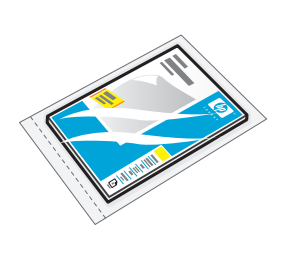

a. Pokud jste tak ještě neučinili, vložte fotografický papír do zásobníku fotografického papíru.

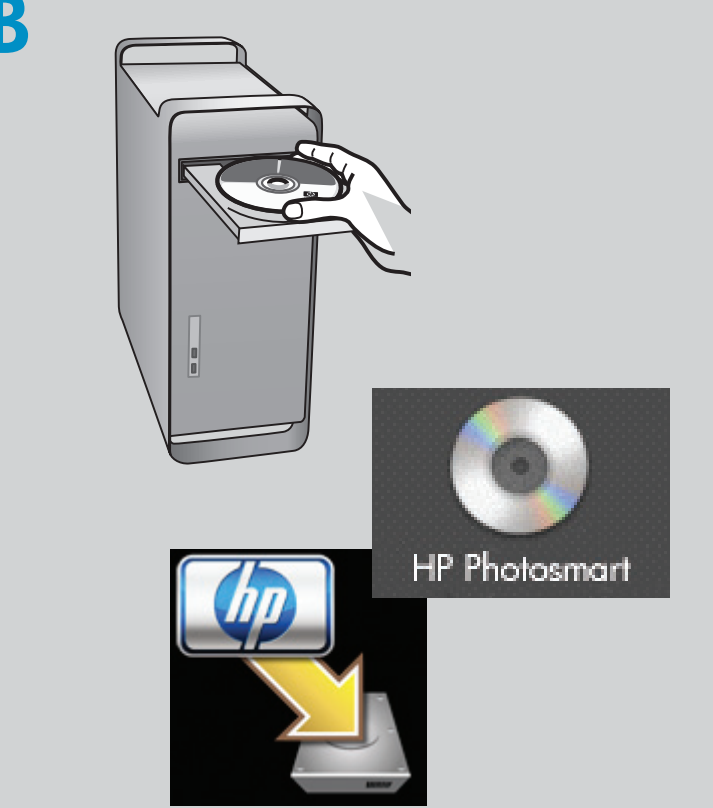

b. Vložte disk CD.

- c. Poklepejte na ikonu HP Installer (Instalátor HP). Postupujte podle pokynů na obrazovce.
- d. Dokončete obrazovku Setup Assistant (Asistent instalace).

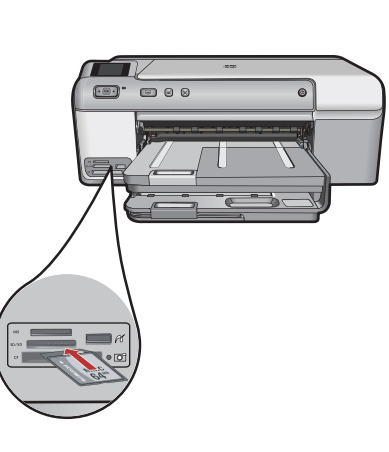

**b.** Vložte paměťovou kartu z fotoaparátu do příslušné patice pro paměťové karty na zařízení HP.

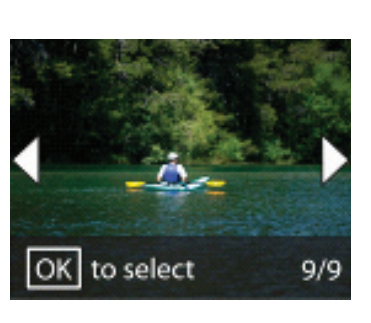

- c. Stisknutím tlačítek se šipkami zobrazte požadovanou fotografii a potom stiskněte tlačítko **OK**. **d.** Stisknutím tlačítka
- Tisk fotografií na ovládacím panelu vytisknete fotografii.

## Řešení potíží

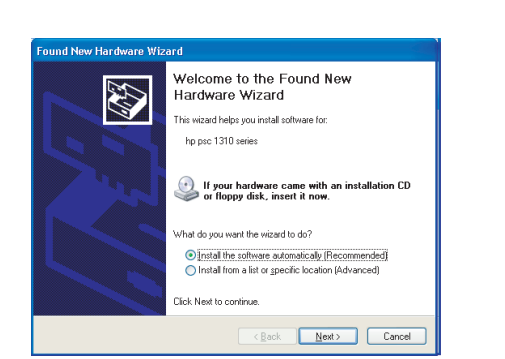

Problém: (Windows) Zobrazí se dialogové okno Přidat hardware.

**Postup:** Zavřete všechna dialogová okna. Odpojte kabel USB a vložte zelený disk CD se softwarem HP.

| B HP - All-In-One Series                                                                       |                                                               |
|------------------------------------------------------------------------------------------------|---------------------------------------------------------------|
| <ol> <li>Make sure the device is powered on.</li> <li>Connect the USB cable.</li> </ol>        |                                                               |
|                                                                                                |                                                               |
| If you are unable to connect your device now,<br>installing the software. You can connect your | click this box and then click Next to finish<br>device later. |
| Нер                                                                                            | Cancel                                                        |

Problém: (Pouze systém Windows) Nezobrazilo se okno s výzvou k připojení kabelu USB. **Postup:** Zavřete všechna dialogová okna. Vyjměte a znovu vložte zelený disk CD se softwarem HP.

| Device setup has failed t                                                                                                    | o complete.  |                    |                      |                     |
|----------------------------------------------------------------------------------------------------|--------------|--------------------|----------------------|---------------------|
| Click Help for more information                                                                                                    | about how to | finish device setu | o or click Next to c | ontinue installatio |
| and the second second s |              |                    | St                   |                     |
|                                                                                                    |              | ••                 |                      | 4/8                 |
| Help                                                                                                    |              | Betry              | Next>                | Cancel              |

Problém: (Pouze v systému Windows) Zobrazí se dialogové okno Nepodařilo se dokončit instalaci zařízení. **Postup:** Odpojte zařízení a znovu je zapojte. Zkontrolujte veškerá připojení. Zkontrolujte, zda je kabel USB připojen k počítači. Nepřipojujte kabel USB ke klávesnici ani k nenapájenému rozbočovači USB.

## Použití softwaru HP

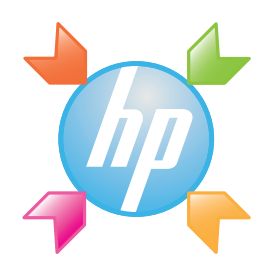

Systém Windows: Software Centrum řešení HP poskytuje pohodlný přístup k mnoha funkcím zařízení a softwaru HP, včetně stavu zařízení, nastavení, objednání spotřebního materiálu a nápovědy.

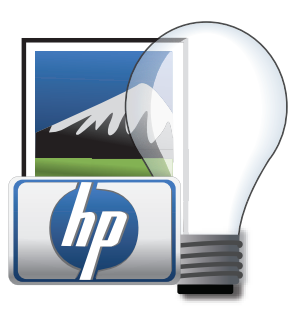

Systém Mac: Software HP Photosmart Studio umožňuje organizovat, spravovat a upravovat obrázky a videozáznamy.

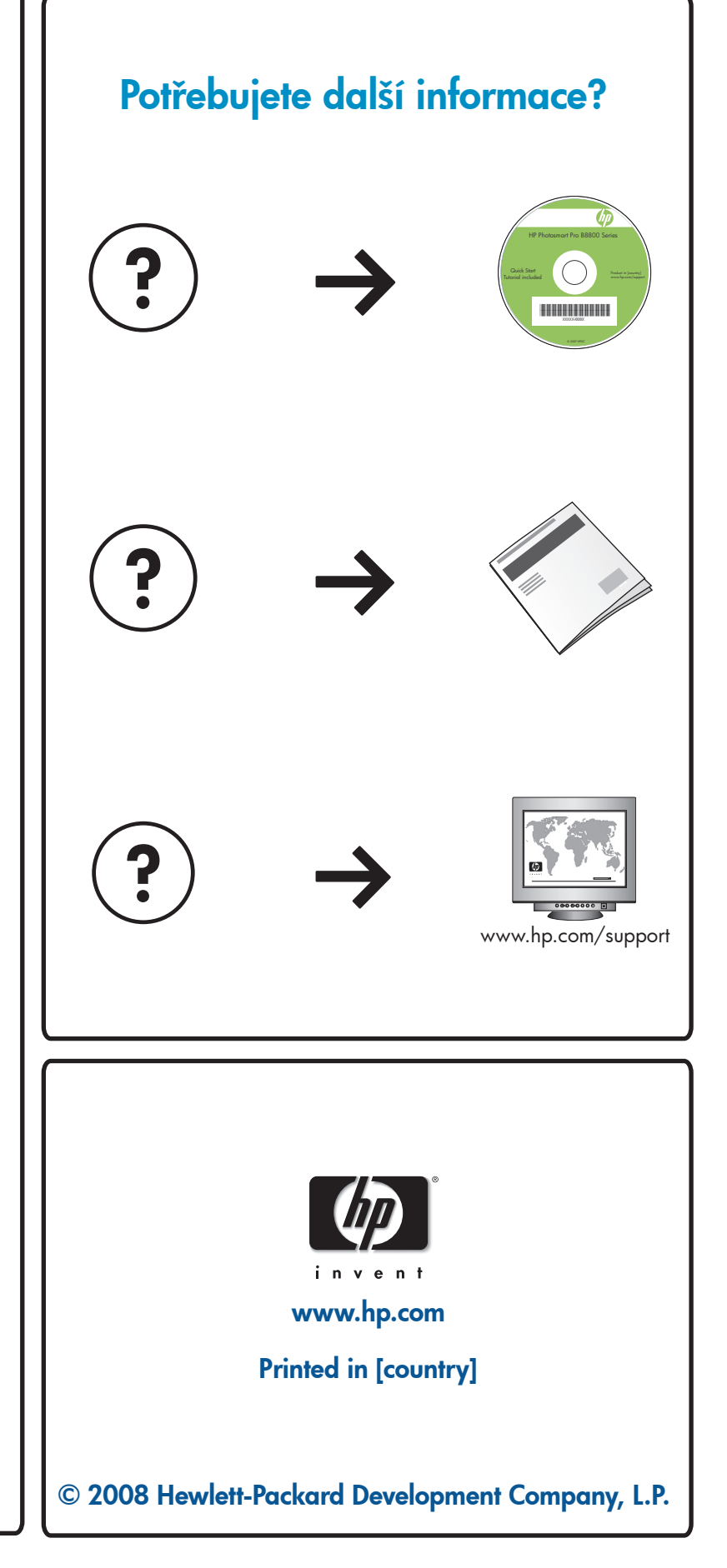